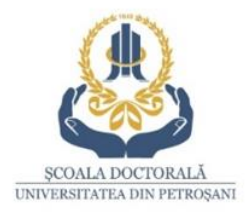

# TAXE STUDII UNIVERSITARE DE DOCTORAT 2022-2023

- 🗆 Taxă de admitere la doctorat- 70 lei
- 🛛 Taxă de înmatriculare- 70 lei
- 🗆 Taxă de școlarizare- 3800 lei/an
- □ Taxă susținere teză de doctorat- 3000 lei

## INFORMAȚII CU PRIVIRE LA ACHITAREA TAXELOR

#### TAXA DE ȘCOLARIZARE

- a) taxa de școlarizare se achită în fiecare an universitar în două tranșe:
- 50% până în data de 31 octombrie
- 50% până în data de 31 martie.

În cazul plății integrale a taxei de școlarizare până la 31 octombrie, studenții-doctoranzi vor beneficia de o reducere a taxei în cuantum de 10%;

b) în cazul neachitării la datele prevăzute mai sus, se vor aplica majorări de 0,1% pentru fiecare zi de întârziere.

### Taxele de studiu pot fi achitate în trei modalități:

- la casieria universității,
- online, prin platforma UMS (conform ghidului de mai jos)
  - transfer bancar în conturile din tabelul de mai jos.

PROGRAMUL CASIERIEI: Luni-Vineri 08:00-15:00,

tel. 0254 542 580, interior tasta 6 Direcția Administrativă> tasta 1 Serviciul Contabilitate> tasta 1 Casierie

\*\*\*

**Taxele de studiu** pot fi achitate și în contul UPET: **RO81TREZ36820F330500XXXX**, deschis la Trezoreria din Petroșani, CUI 4374849

Penalizările pot fi achitate și în contul UPET: RO31TREZ36820F365000XXXX, deschis la Trezoreria din

Petroșani, CUI 4374849

<u>PE ORDINUL DE PLATĂ TREBUIE MENȚIONATE</u>: NUMELE DOCTORANDULUI, TIPUL TAXEI (ADMITERE, ÎNMATRICULARE, SUSȚINERE SAU ȘCOLARIZARE), ANUL PENTRU CARE SE FACE PLATA TAXEI ȘI NUMELE CONDUCĂTORULUI DE DOCTORAT.

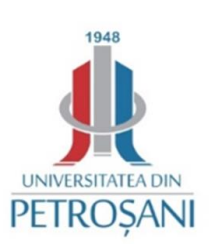

# **GHID-UMS**

# privind contul de acces pe pagina personală pentru vizualizarea situației financiare de către studenții doctoranzi înscriși la Universitatea din Petroșani

Adresa de acces:

https://ums.upet.ro/

#### Conectarea se face prin completarea următoarelor date:

Cont (nume utilizator): CNP-ul dvs.

Parolă: data nașterii [data nașterii se trece sub forma ZZ-LL-AAAA]

|               | ty management system                     | REF                                                                               | Universitatea din Petrosani                                                                                                    |
|---------------|------------------------------------------|-----------------------------------------------------------------------------------|----------------------------------------------------------------------------------------------------|
| Cont          | Logarea pe aceasta<br>Cont:<br>Parola:   | platforma pentru studentii romani se face (<br>CNP<br>data nasterii (DD-MM-YYYY)  | cu ajutorul CNP-ului                                                                                                    |
| Autentificare | Exemplu<br>Cont:<br>Parola:              | 2750216232323<br>16-02-1975                                                       | Image: Contract of the second second seco |
|               | Pentru studentii str<br>Cont:<br>Parola: | raini se va folosi NUMARUL MATRICOL<br>Nr. matricol<br>data nasterii (DD-MM-YYYY) |                                                                                                    |
|               | Exemplu<br>Cont:<br>Parola:              | 112345<br>16-02-1975                                                              |                                                                                                    |

După autentificare pe pagina personală se deschide pagina cu un meniul de acces (în cazul în care ați fost sau sunteți înscris la mai multe programe de studiu apare și butonul **Schimbă context**)

#### Schimbă context

Acest buton apare doar pentru cei care au urmat sau urmează mai multe programe de studiu și din pagina lui puteți comuta între cele "n" conturi ale dvs. Pentru a comuta la situatia din cadrul Scolii Doctorale, selectati butonul Schimba context -→ IOSUD (imagine mai jos)

Adresa: Universitatea din Petroșani ȘCOALA DOCTORALĂ Strada Universității, nr. 20, Petroșani, județ Hunedoara, România e-mail: <u>scoala.doctorala@upet.ro</u> <u>www.upet.ro</u>

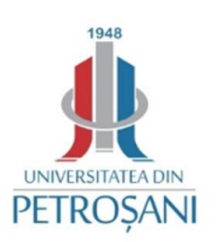

|                 | Universitatea din Petrosani                                                                                                    |
|-----------------|----------------------------------------------------------------------------------------------------|
| Date student    | Schimbare context student                                                                                                    |
| Discipline      | Facultatea de Mine/Studii universitare de licență/Domeniu: Inginerie civilă/Construcții miniere(IF)                                                                                                    |
| Istoric şcolar  | racuitatea de Mine/Studii universitare de master/Domeniu: Mine, petrol și gaze/Managementul securității și sanatății în<br>muncă(IF)<br>Facultatea de Mine/Studii universitare de master/Domeniu: Inginerie civilă și instalații/Ingineria proiectării construcțiilor<br>revierac/GF) |
| Note            | IOSUD/Studii doctorale/Domeniu: Inginerie industrială/Inginerie industrială(IF)                                                                                                    |
| Opționale       |                                                                                                    |
| Financiar       |                                                                                                    |
| Schimbă context |                                                                                                    |
| leșire          |                                                                                                    |

## **DESCRIEREA MENIULUI FINANCIAR**

Meniul Financiar permite vizualizarea situației dvs. financiare.

La **Info Financiar** alegeți **An studiu** pentru a vedea situația financiară a acelui an. Veți observa astfel tranșele taxei de studiu, data ultimei zile de plată a tranșei, fără a se calcula penalizări, valoarea respectivei tranșe și valoarea plătită din aceasta.

|                 |              | S stem       | R <b>r</b> |              |                  |                     | Universitate        | a dir   | n Petro    | sani   |
|-----------------|--------------|--------------|------------|--------------|------------------|---------------------|---------------------|---------|------------|--------|
| Date student    | Info fir     | nancia       | ır         |              |                  |                     |                     |         |            |        |
| Discipline      | Info Financ  | ciar Docu    | mente Plat | ă Reduce     | eri Plăți        |                     |                     |         |            |        |
| Istoric şcolar  | Info finan   | nciar        |            |              |                  |                     |                     |         |            |        |
| Note            | An studiu    | (N) Anul I - | (2020-2021 | ) - IF/Mine, | . Petrol și Gaze | - IOSUD 🗸           |                     |         |            |        |
| Opționale       | Tranșe taxă  | studii       |            |              |                  |                     |                     |         |            |        |
| Financiar       | Tranşă       | Înce         | pere       | Scader       | ıță Mo           | ne <mark>d</mark> ă | Valoare tranșă      | Val     | oare plăti | tă     |
|                 | Transa I     | 24-0         | 7-20       | 31-10-2      | 20 F             | ON                  | 1.750.00            |         | 1.750.00   |        |
| Schimbă context | Transa II    | 01-1         | 1-20       | 31-03-2      | 21 F             | ON                  | 1.750.00            |         | 1.750.00   |        |
|                 | Sold ani ant | eriori 0.    | 00         |              |                  |                     |                     |         |            |        |
| leşire          | Informații p | lăți taxe st | udiu       |              |                  |                     |                     |         |            |        |
|                 | Manadž       | Така         | Distit     | A            | Deducer          | Destituini          | Pen                 | alizări |            |        |
|                 | Moneda       | laxa         | Platit     | Avans        | Reduceri         | Restituiri          | Config. penalizare* |         | De plată   | Plătit |
|                 | RON          | 3.500.00     | 1.750.00   | 0.00         | 1.750.00         | 0.00                | 2020-2021           | ~       | 0.00       | 0.00   |

Adresa: Universitatea din Petroșani ȘCOALA DOCTORALĂ Strada Universității, nr. 20, Petroșani, județ Hunedoara, România e-mail: <u>scoala.doctorala@upet.ro</u> www.upet.ro

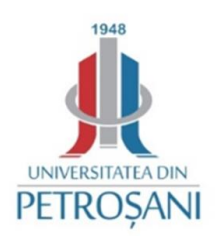

Mai jos, la **Informații plăți taxe studiu** apare taxa anuală de studiu, plata totală din această taxă, avans plătit, reduceri la plată, restituiri, precum și valoarea penalizărilor neachitate la această dată și valoarea penalizărilor achitate până la această dată.

La **Documente plată** apar absolut toate chitanțele, extrasele de cont și plățile online achitate de dvs. și datele cuprinse în acestea (valoarea tranșei, valoarea penalizării și valoarea totală).

| Date student    | Info     | finan     | ciar            |              |                    |           |          |        |            |        |          |        |
|-----------------|----------|-----------|-----------------|--------------|--------------------|-----------|----------|--------|------------|--------|----------|--------|
| Discipline      | Info Fi  | nanciar   | Documente Pl    | ată Redu     | ıceri Plăți        |           |          |        |            |        |          |        |
| Istoric şcolar  | Docur    | nente pl  | ată             |              |                    |           |          |        |            |        |          |        |
| Note            | An studi | u (N) Anu | ıl I - (2020-20 | 21) - IF/Mir | ne, Petrol și Gaze | - IOSUD 🗸 |          |        |            |        |          |        |
| Opționale       | Plăți c  | onfirma   | te              |              |                    |           |          |        |            |        |          |        |
| Financiar       |          | No        | Data            | Tin          | Tin tauž           | Manadă    | Valoare  |        | Penalizari |        | Total    |        |
| 1 manola        | Serie    | NF.       | Data            | пр           | TIP taxa           | Moneda    | RON      | Valută | RON        | Valută | RON      | Valută |
| Schimbă context | UP       | 0033309   | 30-09-2020      | Chitanta     | Taxa de studii     | Leu nou   | 1.750.00 | -      | -          | -      | 1.750.00 | -      |
| lesire          | Plăți e  | lectroni  | ce inactive     | •            |                    |           |          |        |            |        |          |        |
| 109110          |          | Cod id    | lentificare     |              | Data               | Tip       | taxă     | 1      | /aloa      | re     | Stat     | us     |
|                 |          |           |                 |              |                    |           |          |        |            |        |          |        |

De asemenea, mai jos, la **Plăți electronice inactive**, apar, dacă e cazul, plățile online invalide (tranzacții nereușite de dvs. din diverse motive), acestea având statusul "Tranzactie respinsa". La **Reduceri**, apare valoarea reducerilor taxei de studiu, dacă e cazul.

La **Plăți** găsiți valoarea de plată la momentul respectiv pentru tranșa actuală de achitat (**Tip taxă: Taxă de studiu**) precum și valoarea totală de plată a eventualelor penalizări la această dată (**Tip taxă: Penalizări).** 

| Date student   | Info     | financia            |                 |                           |                  |       |                |  |
|----------------|----------|---------------------|-----------------|---------------------------|------------------|-------|----------------|--|
| Discipline     | Info F   | inanciar Docum      | iente Plată     | teduceri Plăți            |                  |       |                |  |
| storic şcolar  | Plăți    |                     |                 |                           |                  |       |                |  |
| Vote           | Tip taxa | ă Taxă de studii    | ~               |                           |                  |       |                |  |
| Dpţionale      | An stud  | liu (N) Anul I - (: | 2020-2021) - IF | /Mine, Petrol și Gaze - 1 |                  |       |                |  |
|                | 0.1      | <b>T</b>            | Manadă          | Valenne teură             | Valoare de plată |       | Cuma da plată  |  |
| nanciar        | Cou      | пр таха             | Molieua         | valuare taxa              | Curent           | Total | Sulla de plata |  |
| chimbă context | -        | Taxă de studii      | -               | 0.00                      | 0.00             | 0.00  | 0              |  |
|                | -        | Penalizări          |                 | 0.00                      | 0.00             | 0.00  | 0 *            |  |
| şire           |          |                     |                 |                           |                  |       | 0.00           |  |
|                |          |                     |                 |                           |                  |       | Plătește       |  |
|                |          |                     |                 | 8                         |                  |       |                |  |

Adresa: Universitatea din Petroșani ȘCOALA DOCTORALĂ Strada Universității, nr. 20, Petroșani, județ Hunedoara, România e-mail: <u>scoala.doctorala@upet.ro</u> <u>www.upet.ro</u>

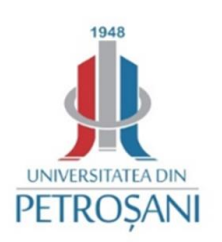

Dacă doriți **să achitați online**, trebuie să alegeți tipul taxei de plată, apoi să treceți suma de plată (achitarea unei părți din întrega sumă a tranșei înainte de ultima zi de plată fără penalizări, face ca penalizările care decurg de acum înainte, să se calculeze la valoarea rămasă de achitat din tranșa respectivă, nu din întreaga valoare a tranșei).

De asemenea, trebuie trecută și valoarea penalizării. Mai jos va apărea automat suma totală de plată la această tranzacție.

### ATENTIE! Tranzacția se face prin but<u>onul Plăt</u>ește... urmărind indicațiile de pe ecran.

Adresa: Universitatea din Petroșani ȘCOALA DOCTORALĂ Strada Universității, nr. 20, Petroșani, județ Hunedoara, România e-mail: <u>scoala.doctorala@upet.ro</u> <u>www.upet.ro</u>

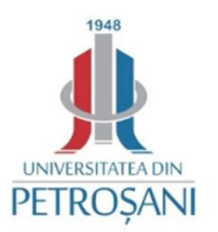